## Zugriff auf Ausbilderunterlagen Truppmänner/Truppführer

Über den Reiter "Aus- und Fortbildung" und den Button "Veranstaltungsorganisation" gelangen Sie auf unserer Homepage zu unserem Aus- und Fortbildungsmanagementsystem (im Folgenden "AuF IBK" genannt).

| SACHSEN-ANHALT                                                                    | #mod              | #moderndenken                 |                  |         |
|-----------------------------------------------------------------------------------|-------------------|-------------------------------|------------------|---------|
|                                                                                   | Institut für Bran | d- und Katastrophenschutz Hey | rothsberge (IBK) |         |
| Über uns                                                                          | Aktuelles         | Aus- und Fortbildung          | Forschung -IdF-  | Service |
| > zu Aus- und Fortbildung                                                         |                   |                               |                  |         |
| Benutzerhinweise für das Aus-<br>und<br>Fortbildungsmanagementsyst<br>em (ecadia) |                   |                               |                  |         |
|                                                                                   |                   |                               |                  |         |

Dort loggen Sie sich mit Ihren Zugangsdaten über den Button "Einloggen" im AuF IBK ein.

Sollten Sie noch keine Zugangsdaten zum AuF IBK haben, beachten Sie bitte die "Benutzerhinweise für Teilnehmende" in folgend genannten Link:

https://ibk-heyrothsberge.sachsen-anhalt.de/service/downloadbereich/allgemein/

Nach Erhalt der Zugangsdaten oder mit Ihren bereits bestehenden Zugangsdaten loggen Sie sich über den Button "Einloggen" im AuF IBK ein.

|                                                                                                    | Einloggen                                                                                                    |
|----------------------------------------------------------------------------------------------------|----------------------------------------------------------------------------------------------------|
| Image: Second Second Secon | Einloggen Neues Teilnehmerkonto   Benutzername:   Max. Mustermann@online.de   Passwort:     Oder kennen Sie Ihr Passwort nicht? Dann fordern Sie Ihr Passwort per E-Mail an.   Passwort anfordern Image: |

## Um auf die Unterlagen vollumfänglichen Zugriff zu erhalten, müssen Sie sich für die Dokumentenbereitstellung anmelden. Dazu folgen Sie folgendem Ablauf:

Nach Loggin klicken Sie auf den Button "Veranstaltungskatalog des IBK"

| 😑 🔶 🎆 IBK Heyr                        | othsberge                           | Q Ihr Suchwo                                   | rt            | ± U Logout |
|---------------------------------------|-------------------------------------|------------------------------------------------|---------------|------------|
| Q<br>Veranstaltungskatalog<br>des IBK | Meine<br>personenbezogenen<br>Daten | Meine Teilnahmen an<br>Veranstaltungen des IBK | Meine Stunden | pläne      |
| Meine Lernunterlagen<br>und Dokumente | C<br>Meine Foren                    | Eg<br>Meine Zertifikate                        |               |            |

Anschließend klicken Sie auf den Button "Lehrveranstaltungen für im Brandschutz Mitwirkende"

| ≡ ♠        | 🐺 IBK Heyrothsberge                                          |      |                             |                 | Ŧ               | <mark>ሀ L</mark> og | jout  | ➔ Zurück   |
|------------|--------------------------------------------------------------|------|-----------------------------|-----------------|-----------------|---------------------|-------|------------|
| Q. Ihr Suc | hgegriff wie z. B. Gruppenführer,                            | Such | e starten                   |                 | S Filter leeren |                     | Neite | ere Filter |
|            | Alle Lehrveranstaltungen                                     | Ø    | Lehrveransta<br>Mitwirkende | iltungen für in | n Brandschutz   | 0                   |       |            |
|            | Lehrveranstaltungen für im<br>Katastrophenschutz Mitwirkende | Ø    |                             | 1               |                 |                     |       |            |

Dann klicken Sie auf den Button "Meetingpoint Kreisausbilder".

| 😑 🔒 🚟 IBK Heyrothsberge                                                                                                    |                              | 1                                | <b>ሀ</b> Logout |
|----------------------------------------------------------------------------------------------------|------------------------------|----------------------------------|-----------------|
| Q Ihr Suchgegriff wie z. B. Gruppenführer,                                                                                     | Suche starten                | S Filter leeren                  | 🕂 Wei           |
| Vur in "Lehrveranstaltungen für im Brandschutz Mite                                                                            | virkende"                    |                                  |                 |
| Gesamtangebot                                                                                                    | tz Mitwirkende               |                                  |                 |
| Ausbildungslehrgänge                                                                                                    | Fortbildungslehrgänge        | Fortbildungsseminare             |                 |
| 0                                                                                                    | O                            |                                  | Ø               |
|                                                                                                    |                              |                                  |                 |
| Veranstaltungen der Initiative<br>Mitteldeutschland                                                                            | Meetingpoint Kreisausbildung | Wiederholungs- und Nachprüfungen |                 |
| Durchführung an der Landesfeuerwehr- und<br>Katastrophenschutzschule Sachsen bzw. an der<br>Thüringischen Landesfeuerwehr- und | •                            |                                  | Ø               |
| Katastrophenschutzschule                                                                                                    |                              |                                  |                 |

Auf der folgenden Seite klicken Sie dann auf den Button "Meetingpoint Kreisausbilder Truppmänner/Truppführer"

|   | B-MP-TH(A) neu                                                                                                    |
|---|----------------------------------------------------------------------------------------------------|
| - | Meetingpoint Kreisausbilder Technische Hilfeleistung                                                                                                    |
|   | Meetingpoint                                                                                                    |
|   | Termin Dauer Belegung                                                                                                    |
|   | Dokumentenbereitstellung 🕑 2 Tage 14%                                                                                                    |
| • | B-MP-Tm/Tf(A)                                                                                                    |
| ſ | Meetingpoint Kreisausbilder Truppmänner/Truppführer                                                                                                    |
|   | Meetingpoint Contract Contract Contra |
|   | Termin Dauer Belegung                                                                                                    |
|   | Dokumentenbereitstellung 🕑 2 Tage 42%                                                                                                    |
| • | B-MP-BBK(A) neu                                                                                                    |
| ſ | Meetingpoint Ausbilder Brandbekämpfung                                                                                                    |
|   | Meetingpoint                                                                                                    |
|   | Termin Dauer Belegung                                                                                                    |
|   | 😰 Dokumentenbereitstellung 😳 2 Tage 🛛 2%                                                                                                    |
|   |                                                                                                    |
|   |                                                                                                    |

Dann klicken Sie auf den Button "Dokumentenbereitstellung" und anschließend auf "Anmelden".

| E 🖻 🕈 🐺 IBK Heyrothsberge Q Ihr Suchwort A Login 5 Zuria                                                                       |                              |                                                  |                                                  |          | 5 Zurück |  |
|----------------------------------------------------------------------------------------------------|------------------------------|--------------------------------------------------|--------------------------------------------------|----------|----------|--|
| Meetingpoint Kreisausbilder Truppma                                                                                            | änner/Truppführer            |                                                  |                                                  |          |          |  |
| 🖸 Weiterleiten 🗘 Lesezeichen                                                                                                   | pdf Druck                    | 🛗 Veranstaltungen                                |                                                  | 1        |          |  |
| /tr><br>Veranstaltungskurzbezeichnung: B-MP-Tm/Tf(A)<br>Rubrik: Brandschutz                                                    |                              | Dokumentenbereitstellu<br>B-MP-Tm/Tf(A) 2101   D | ng<br>Jokumentenbereitstellung                   |          |          |  |
| Veranstaltungsart: Meetingpoint                                                                                                |                              | C Anmelden                                       |                                                  |          |          |  |
| Dauer: 2 Tage                                                                                                    |                              | Θ                                                | pdf Druck                                        |          |          |  |
| Angehörige freiwilliger Feuerwehren aus Sachsen-Anhalt, die<br>age (Landkreis bzw. kraisfreis Stadt) mit der Kraisaushidung fi | vom jeweiligen Aufgabenträ-  | Veranstaltungstitel:                             | Meetingpoint Kreisausbilder T<br>ner/Truppführer | ruppmän- |          |  |
| beauftragt sind.                                                                                                    |                              | Zeitraum:                                        | Dokumentenbereitstellung                         |          |          |  |
|                                                                                                    |                              | Veranstaltungsnr.:                               | B-MP-Tm/Tf(A) 2101                               |          |          |  |
|                                                                                                    | dar harufara Daraan          | Dauer:                                           | 2 Tage                                           |          |          |  |
| vom Aufgabentrager für dieses Themengebiet als Kreisausbilder berufene Person.                                                 |                              | Max. Teilnehmerzahl:                             | Max. Teilnehmerzahl: 50                          |          |          |  |
| i≣ Inhalt                                                                                                    |                              | Aktuell gebuchte Teilneh-                        | 21                                               |          |          |  |
| Der "Meetingpoint" ist ein Treffpunkt für Personen, die einer be                                                               | estimmten Zielgruppe angehö- | mer:                                             |                                                  |          |          |  |
| ren.<br>Hier werden z. B. Dokumente bereitgestellt oder der Informatio                                                         | onsaustausch ermöglicht.     |                                                  | Veranstaltungsdetails anzeigen                   |          |          |  |

In folgenden Fenster klicken Sie auf "Weiter"

| 😑 🔒 🚟 IBK F       | leyrothsberge                |                    | <b>Q</b> Ihr Suchwort      | Ŧ     | ப் Logout | S Zurück |
|-------------------|------------------------------|--------------------|----------------------------|-------|-----------|----------|
| Anmeldung         |                              |                    |                            |       |           |          |
| 1. Veranstaltung  | Sie buchen die folgende      | e Veranstaltung:   |                            |       |           |          |
| 2. Aufgabenträger | Veranstaltung                |                    |                            |       |           |          |
|                   | Veranstaltungstitel:         | Meetingpoint Kreis | sausbilder Truppmänner/Tru | ppfül | hrer      |          |
| 3. Abschluss      | Zeitraum:                    | Dokumentenbereit   | stellung                   |       |           |          |
|                   | Veranstaltungsnr.:           | B-MP-Tm/Tf(A) 2101 |                            |       |           |          |
|                   | Dauer:                       | 2 Tage             |                            |       |           |          |
|                   | Max. Teilnehmerzahl:         | 50                 |                            |       |           |          |
|                   | Aktuell gebuchte Teilnehmer: | 21                 |                            |       |           |          |
|                   |                              |                    |                            |       |           |          |
|                   |                              |                    |                            |       |           |          |
|                   |                              |                    |                            |       |           |          |
|                   |                              |                    | Wei                        | ter   | Abb       | orechen  |

Im darauffolgenden Fenster wählen Sie als Aufgabenträgertyp die Rubrik "Brandschutz/Landkreis (Sachsen-Anhalt)" aus.

Als Aufgabenträger wählen Sie den für Sie zuständigen Landkreis aus.

| = 🔒 🚟 IBK I       | Heyrothsberge                        | Q Ihr Suchwort                | Ŧ        | ധ Logout | 5 Zurück |
|-------------------|--------------------------------------|-------------------------------|----------|----------|----------|
| Anmeldung         |                                      |                               |          |          |          |
| 1. Veranstaltung  | Wählen Sie Ihren Aufgabenträger aus. |                               |          |          |          |
| 2. Aufgabenträger | Aufgabenträgertyp                    | Brandschutz/Landkreis (Sachse | en-Anh   | alt)     |          |
| 3. Abschluss      | Aufgabenträger                       | -                             |          | Ø        |          |
|                   |                                      | I                             |          | ٩        | ]        |
|                   |                                      | -                             |          | ^        |          |
|                   |                                      | Brandschutz/Landkreis Altmark | kkreis   |          |          |
|                   |                                      | Brandschutz/Landkreis Anhalt- | Bitterfe | eld      |          |
|                   |                                      | Brandschutz/Landkreis Börde   |          |          |          |
|                   |                                      | Brandschutz/Landkreis Burger  | landkr   | eis      |          |
|                   |                                      | Brandschutz/Landkreis Dessa   | u-Roßla  | au       |          |
|                   |                                      | Brandschutz/Landkreis Halle ( | Saale)   |          |          |
|                   |                                      | Brandschutz/Landkreis Harz    |          |          | echen    |
|                   |                                      | Brandschutz/Landkreis Jericho | wer La   | and      |          |

Anschließend bestätigen Sie, dass Sie die AGNB und die Datenschutzerklärung zur Kenntnis genommen haben und ihnen zustimmen und wählen den Punkt "Ich stimme einer dauerhaften Speicherung meiner personenbezogenen Daten zu" aus. Abschließend klicken Sie auf den Button "Jetzt anmelden".

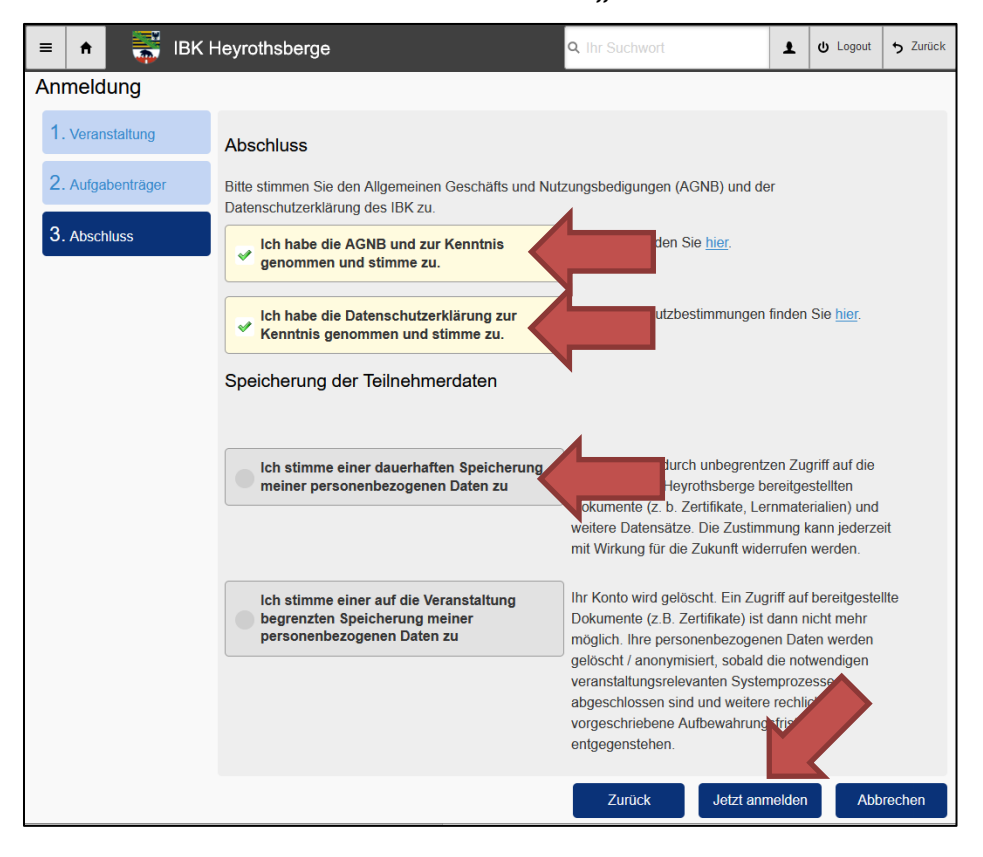

Nach Bestätigung der Anmeldung durch Ihren Aufgabenträger, können Sie anhand des folgenden Ablaufschemas auf die Unterlagen zugreifen"

Über den Button "Meine Lernunterlagen und Dokumente" erreichen Sie den Bereich der lehrgangsbezogenen Unterlagen.

| 😑 🏫 🎆 IBK Heyro                        | othsberge                           | Q Ihr Suchw                                    | ort          | Ŧ     | ப் Logout |
|----------------------------------------|-------------------------------------|------------------------------------------------|--------------|-------|-----------|
| হি<br>Veranstaltungskatalog<br>des IBK | Meine<br>personenbezogenen<br>Daten | Meine Teilnahmen an<br>Veranstaltungen des IBK | Meine Stunde | nplän | e         |
| Meine Lernunterlagen<br>und Dokumente  | Meine Foren                         | Eg<br>Meine Zertifikate                        |              |       |           |

Über den folgenden Button "Meetingpoint Kreisausbilder Truppmänner/Truppführer" erreichen Sie die einzelnen Kategorien.

| =    | IBK Heyrothsberge                                 | Q Ihr Suchwort | Ŧ | ப் Logout | <b>5</b> Zurück |
|------|---------------------------------------------------|----------------|---|-----------|-----------------|
|      | Meine Lernunterlagen und Dokumente                |                |   |           |                 |
| C Me | etingpoint Kreisausbilder Truppmänner/Truppführer |                |   |           |                 |
| •    | Truppmann 1                                       |                |   |           |                 |
| •    | Truppmann 2                                       |                |   |           |                 |
| •    | Truppführer                                       |                |   |           |                 |

## In den folgenden Kategorien stehen die Ausbilderunterlagen zum Download für Sie

| bereit. | Truppmann 1                           |
|---------|---------------------------------------|
|         |                                       |
|         | Truppmann 1 - Präsentationen          |
|         | Truppmann 1 - Material f ür Ausbilder |
|         |                                       |
|         | Truppmann 2                           |